# اضافه کردن تصویر به داخل متن در gimp

انجمنهاى فارسى اوبونتو

ابتدا متنی که میخواهیم تصویر داخل آن قرار گیرد را ایجاد میکنیم:

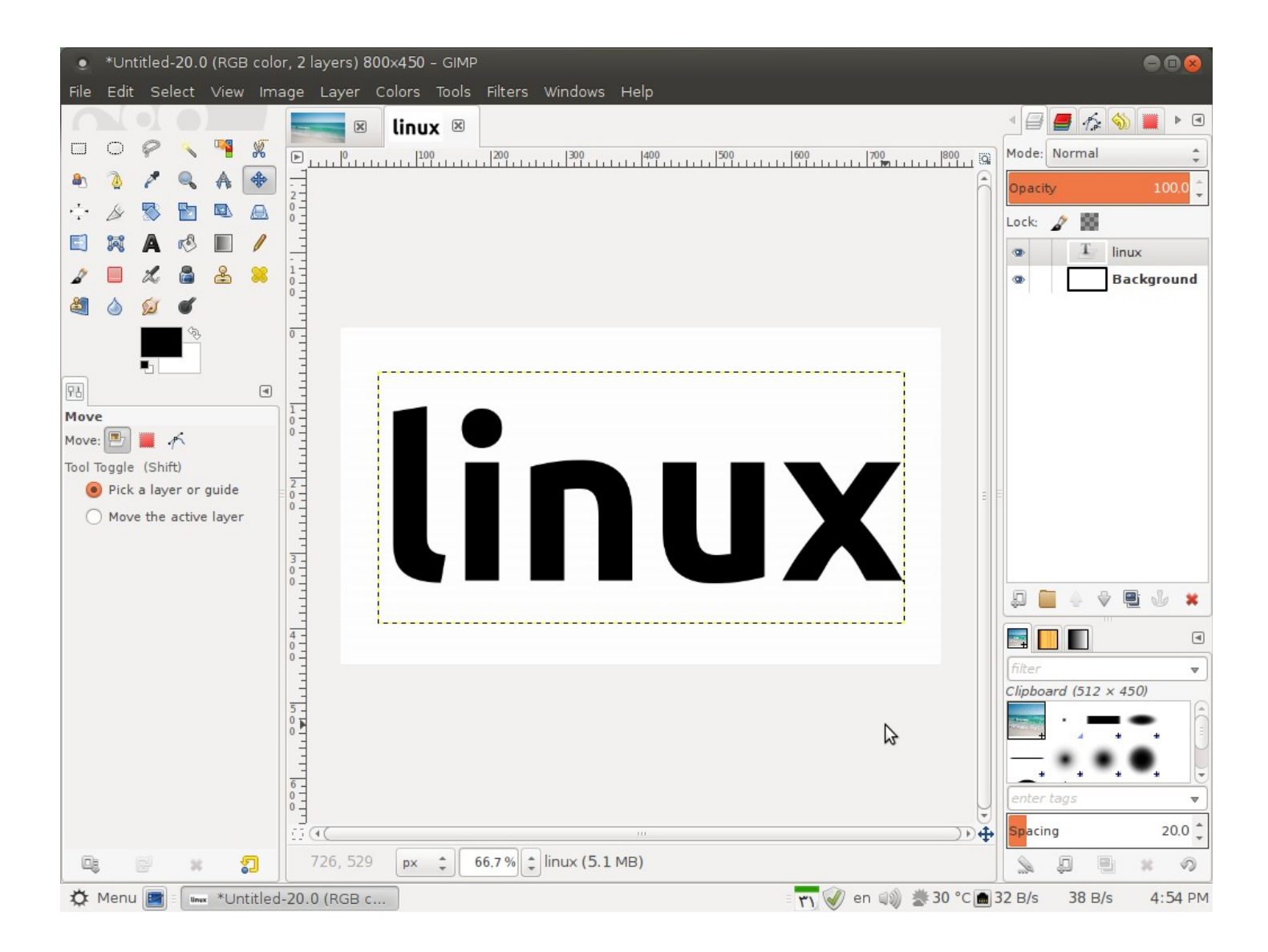

سپس فایل تصویری موردنظر را به داخل کلیپبورد منتقل مینماییم. برای این کار فایل را در محیط gimp باز کرده و ctrl+a (برای انتخاب همه) و سپس ctrl+c (برای کپی شدن در کلیپبورد) را انجام میدهیم.

## حال به فایل اصلی بازگشته و با کلیک راست برروی لایه متنی گزینه Alpha to Selection را برمی گزینیم:

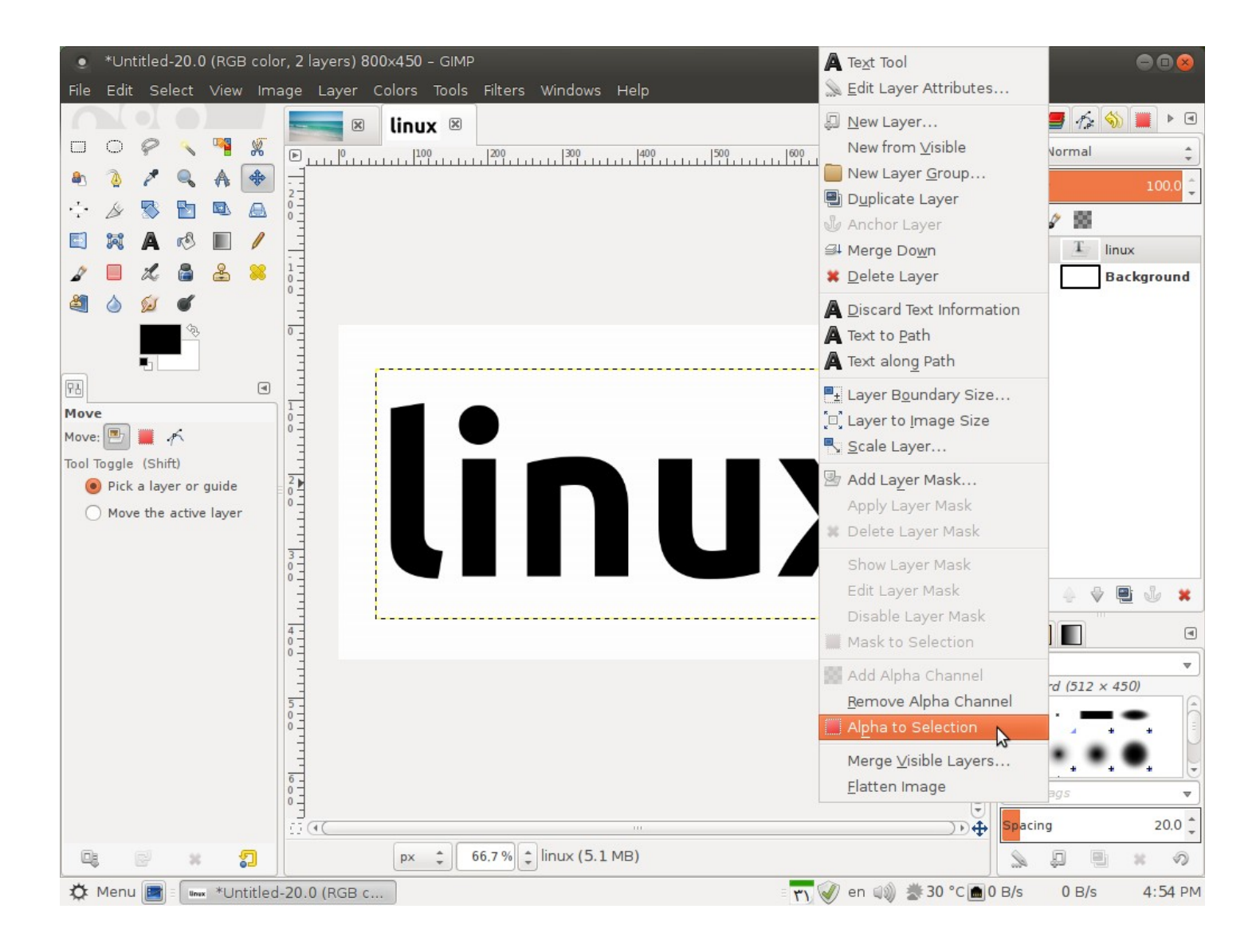

با انجام این کار متنی که نوشتیم انتخاب می شود.

## سپس از منوی edit گزینه Paste into را انتخاب میکنیم.

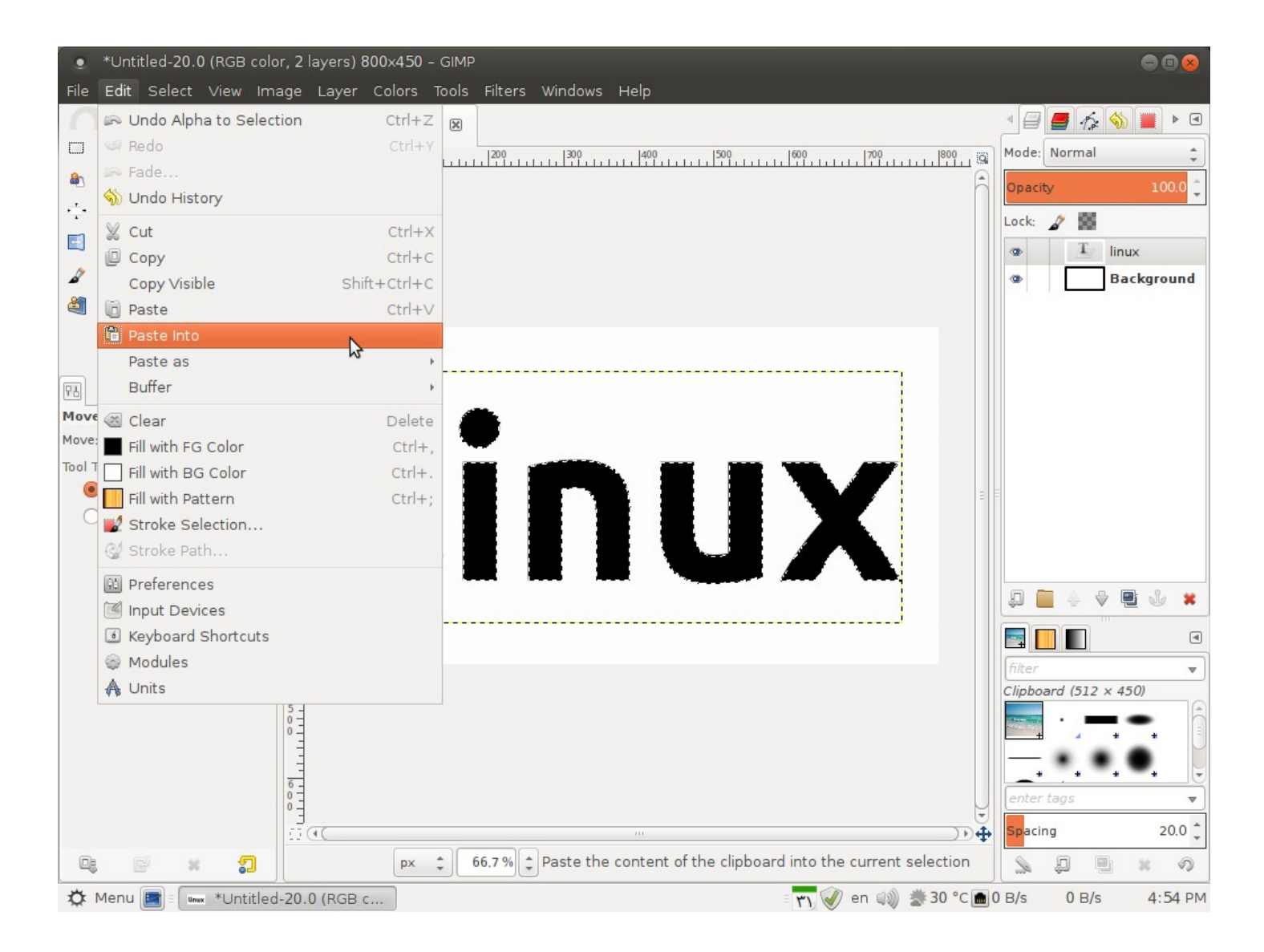

#### تصویر مورد نظر به داخل متن منتقل شده و لایه جدیدی برای آن ایجاد می شود.

## برای یکی کردن هر دو لایه (متن و تصویر) بر روی لایه جدیدی که ایجاد شده کلیک راست کرده و Anchor Layer را انتخاب میکنیم:

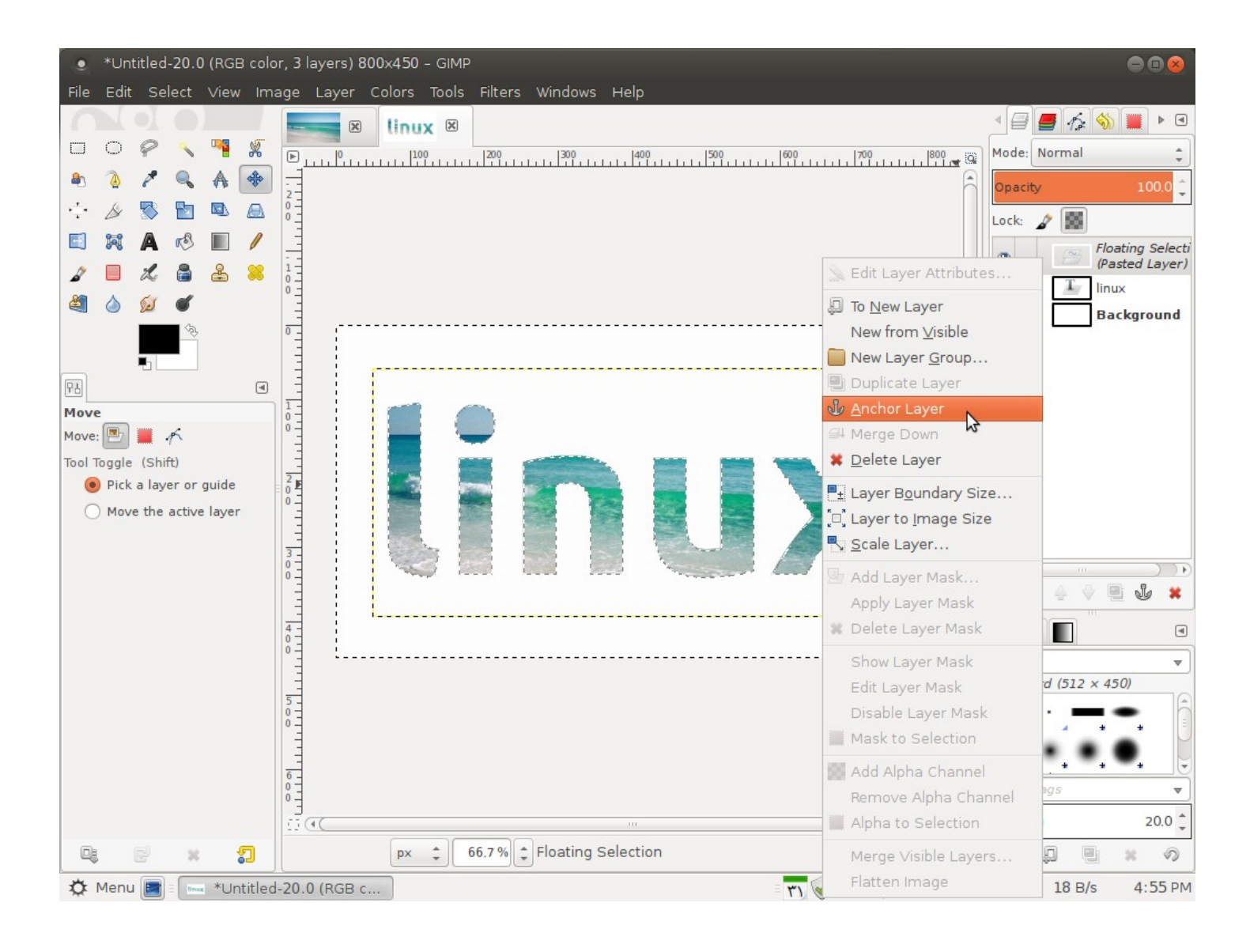

#### پايان